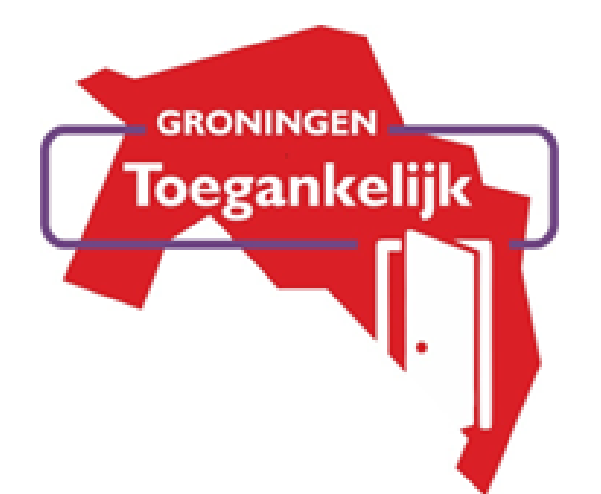

# AANMELDEN

#### TOEGANKELIJKGRONINGEN.NL

## INLEIDING

In deze korte handleiding vertellen we stap voor stap hoe jij je onderneming op ons platform kunt zetten. Op dit platform zet ZaVie de toegankelijkheidsinformatie van openbare gebouwen en niet-toeristische locaties.

Het gaat er niet om dat de locatie zo toegankelijk mogelijk is, maar dat mensen kunnen zien wat ze kunnen verwachten als ze op de locatie zijn. Zo kunnen mensen op voorhand kijken of het voor hen wel of niet mogelijk is om langs te komen.

Start aanmelding >

/

/

l

#### INLOGGEN

Klik op 'Start aanmelding' hierboven en log in met je gebruikersnaam en wachtwoord die je hebt ontvangen via de email. In het beginscherm zie je het dashboard met de kopjes 'Content', 'Beheer' en 'Mijn Profiel'. Deze navigatie zul je het meest gebruiken.

Via 'Content' en dan 'Locaties' kun je de informatie over je organisatie(s) invullen. Klik rechtsboven op de paarse knop 'Toevoegen' om een nieuwe locatie te bewerken.

### **CONTENT TOEVOEGEN**

Links in het scherm zie je verschillende onderdelen en we willen je vragen om in ieder geval Content, Contact, Media bestanden en de kenmerken in te vullen.

Bij **'Content'** vul je meer informatie over je locatie in. Bij **'Contact'** deel je de contactgegevens van de locatie. Bij **'Media bestanden'** kun je een foto uploaden van de locatie. Het is fijn om een duidelijke (liggende rechthoekige) foto van de ingang te uploaden. Bij **'Kenmerken'** kun je de toegankelijkheid van de locatie invullen. Vul deze zo compleet mogelijk in. De overige kopjes (Kalender, Prijzen en SEO) zijn optioneel om in te vullen.

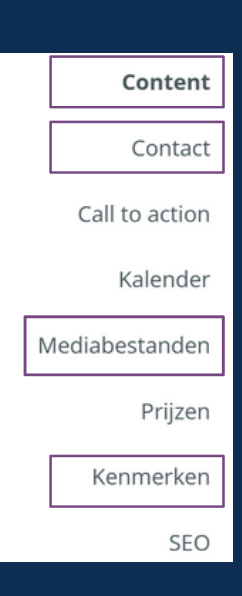

Klik hier voor een uitgebreide handleiding van het platform.

١

### AFRONDEN

Wanneer je alle informatie op de pagina hebt ingevuld kan de pagina worden gepubliceerd en opgeslagen. Ga hiervoor naar 'Content' en zet linksonder onder 'Publiceren' op 'Direct Publiceren' en klik rechtsboven in het scherm op 'Opslaan'. Zo wordt je content direct op de website geplaatst.

Bedankt voor je tijd! Voor vragen of opmerkingen kun je contact opnemen met Carin van de Wal van het platform Toegankelijk Groningen via 050-571 3999 of via <u>toegankelijkgroningen@zavie.nl</u>.